#### 筆記型電腦登入校園無線網路教學

若預設瀏覽器為 Microsoft Edge

登入校園無線網路的步驟如下:

【步驟一】點選桌面右下角【網際網路存取】。

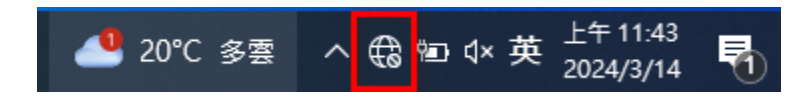

#### 【步驟二】點選 Wi-Fi 裡 must 無線網路。

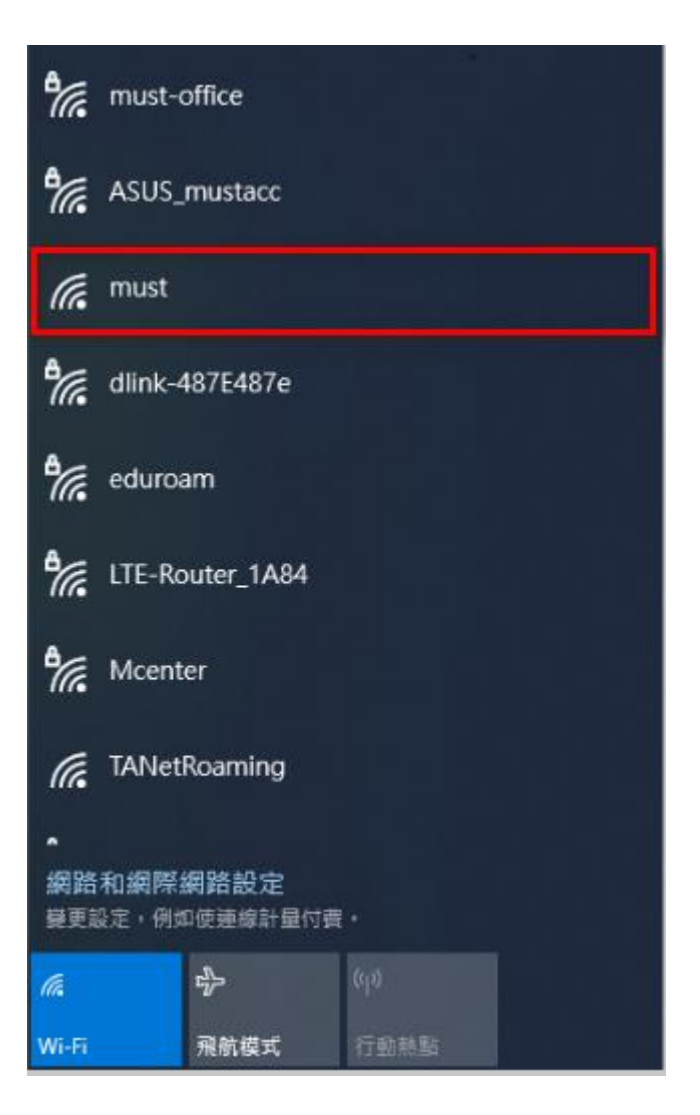

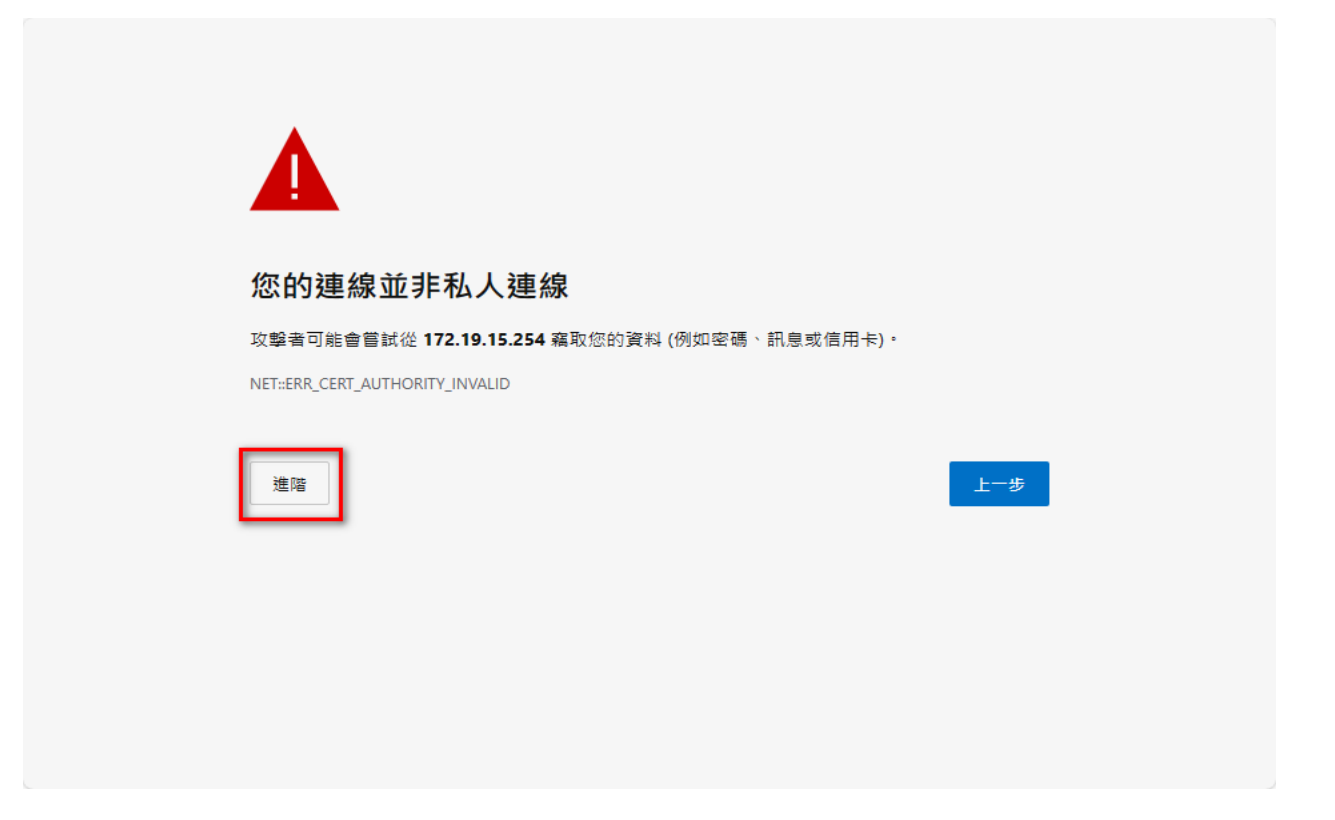

## 補充:若沒有自動跳出如上圖示頁面,請至瀏覽器網址列輸入

# <u>http://www.must.com.tw</u>即可跳出頁面(http 不加 s)。

| :            |   | <ul> <li>一 新索引標籤 ×</li> </ul> | +              | - | ×     |
|--------------|---|-------------------------------|----------------|---|-------|
| $\leftarrow$ | С | Q (     http://www.google.c   | om.tw) □ た @ % | ē | <br>0 |

| 您的連線並非私人連線                                       |
|--------------------------------------------------|
| 攻擊者可能會嘗試從 172.19.15.254 竊取您的資料 (例如密碼、訊息或信用卡)。    |
| NET::ERR_CERT_AUTHORITY_INVALID                  |
| · · · · · · · · · · · · · · · · · · ·            |
| 此伺服器無法證明其是 172.19.15.254; 您電腦的作業系統不信任其安全性憑證。這可能是 |
| 田於設定錯誤或攻擊者攔截您的連線造成的。<br>編續前往 172.19.15.254 (不安全) |
|                                                  |

【步驟五】請輸入帳號密碼並登入。

帳號:【您的電子郵件帳號】(xxxx @must.edu.tw "xxxx "是帳號)

密碼:【您的電子郵件密碼】(請注意大小寫的區別)

|   | NON | 明新                | 學校財                  | 團法人             |   |
|---|-----|-------------------|----------------------|-----------------|---|
| B | 月   | 5 田               | 后制书                  | 大國              |   |
|   |     | Minghsin U        | niversity of Science | e and Technolog | v |
|   |     | a do a faircear e |                      |                 |   |
|   |     |                   |                      |                 |   |
|   |     |                   |                      |                 |   |
|   |     | 重新即位起<br>使用者博號:   | g 172.19.6.206       |                 |   |

## 【步驟六】畫面出現明新科技大學網頁表示登入成功。

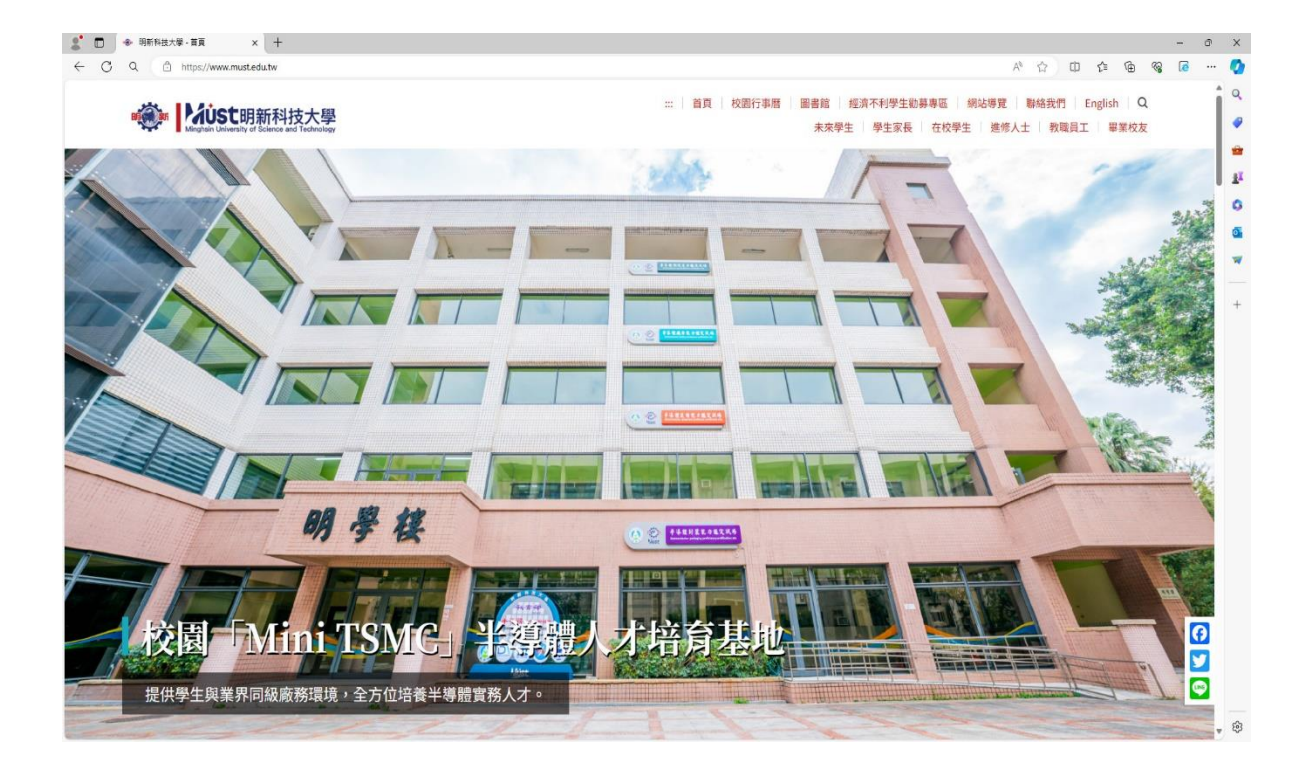

以上是預設瀏覽器為 Microsoft Edge 登入無線網路教學。

若預設瀏覽器為 Google Chrome

登入校園無線網路的步驟如下:

【步驟一】點選桌面右下角【網際網路存取】。

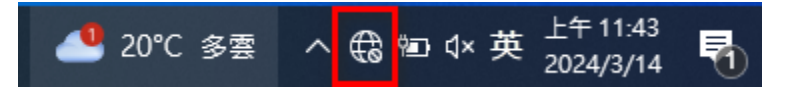

#### 【步驟二】點選 Wi-Fi 裡 must 無線網路。

| ¶//;                         | must-office     |                    |      |  |  |  |
|------------------------------|-----------------|--------------------|------|--|--|--|
| °77.                         | ASUS_mustacc    |                    |      |  |  |  |
| (h.                          | must            |                    |      |  |  |  |
| ¶//.                         | dlink-4         | 187E487e           |      |  |  |  |
| °//.                         | eduroam         |                    |      |  |  |  |
| °//.                         | LTE-Router_1A84 |                    |      |  |  |  |
| °77.                         | Mcenter         |                    |      |  |  |  |
| TANetRoaming                 |                 |                    |      |  |  |  |
| 網路和網際網路設定<br>臺更設定,例如使連線計量付費, |                 |                    |      |  |  |  |
| ſ.                           |                 | с <mark>Л</mark> > |      |  |  |  |
| Wi-Fi                        |                 | 飛航模式               | 行動熱點 |  |  |  |

## 【步驟三】請點選【進階】選項。

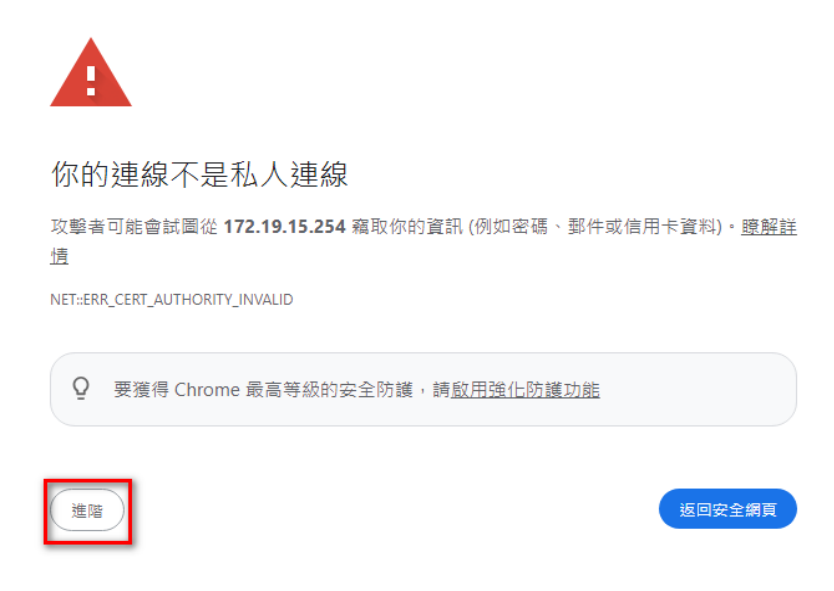

#### 補充:若沒有自動跳出如上圖示頁面,請至瀏覽器網址列輸入

<u>http://www.google.com.tw</u>即可跳出頁面(http 不加 s)。

| • | 0             | 新分頁 |   | ×                | +        |  |
|---|---------------|-----|---|------------------|----------|--|
| ÷ | $\rightarrow$ | C   | 0 | http://www.googl | e.com.tw |  |

## 【步驟四】請點選【繼續前往172.19.15.254(不安全)】選項。

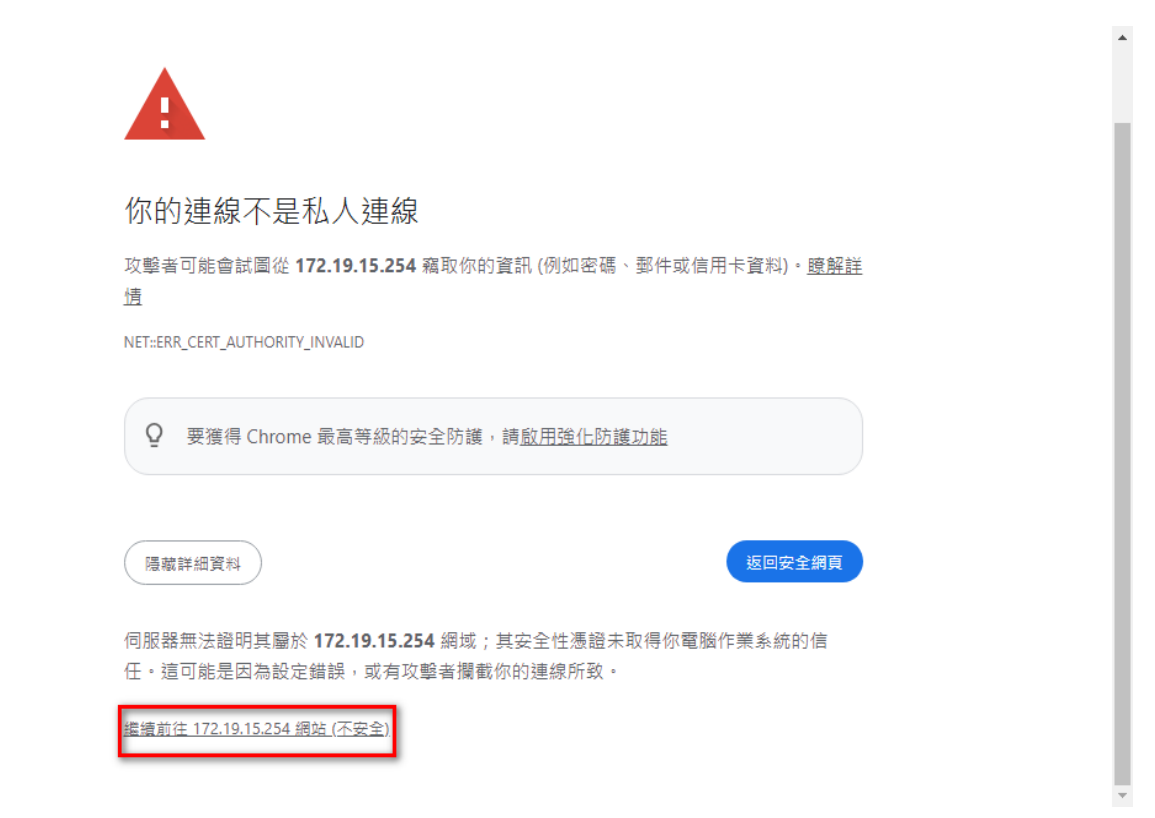

【步驟五】請輸入帳號密碼並登入。

帳號:【您的電子郵件帳號】(xxxx @must.edu.tw "xxxx "是帳號)

密碼:【您的電子郵件密碼】(請注意大小寫的區別)

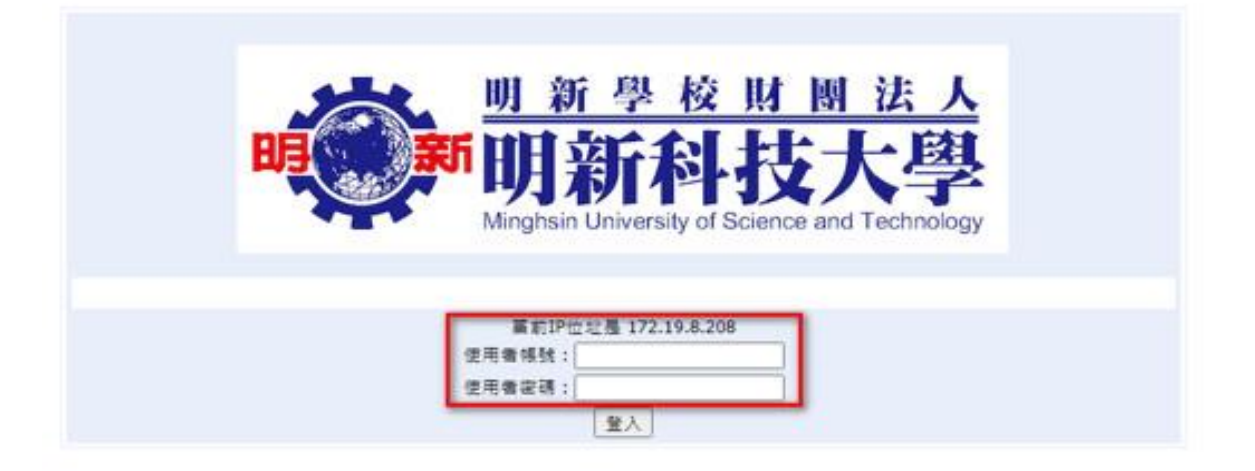

【步驟六】畫面出現明新科技大學網頁表示登入成功。

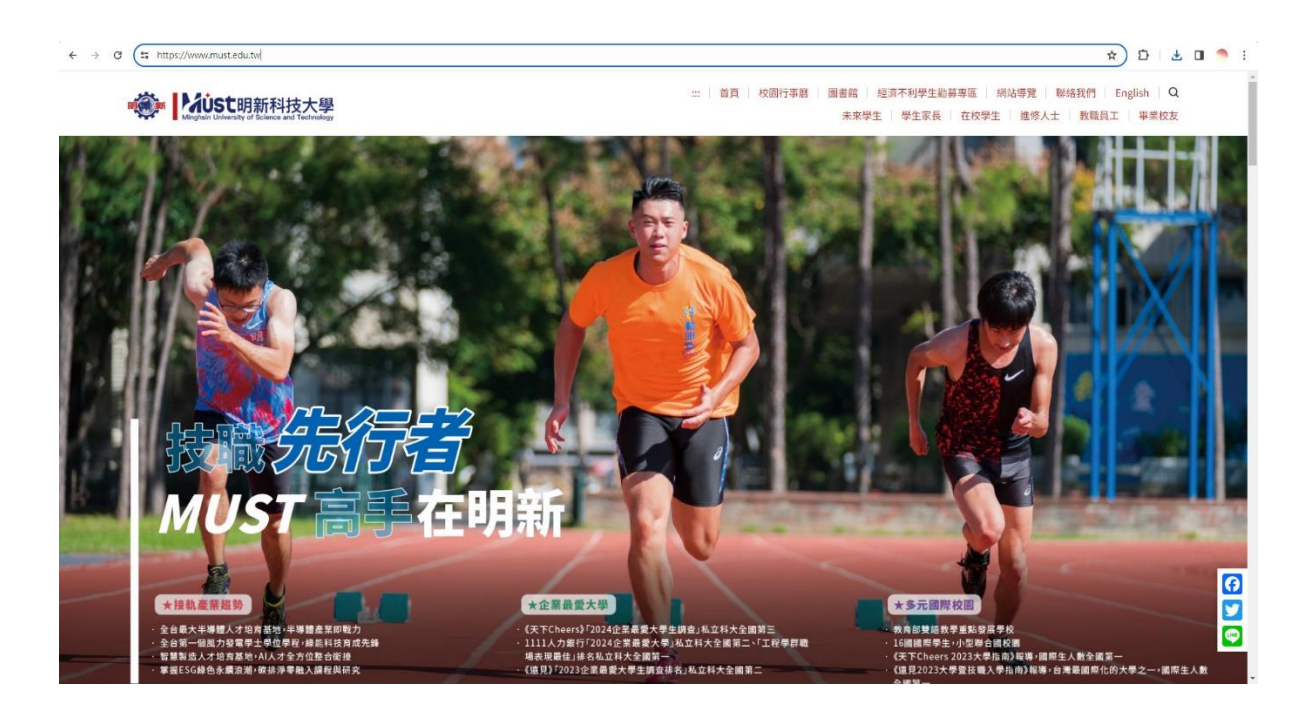

以上是預設瀏覽器為 Google Chrome 登入無線網路教學。